# La géographie à distance : Parcours photographique

# L'activité en bref

Les élèves doivent prendre une photo autour d'eux qui a un rapport avec le thème de géographie qu'ils étaient en train d'étudier.

Les photographies sont collectées et placées sur un e-Book.

Après cette date, on demande aux élèves de feuilleter l'e-book et d'envoyer par mail 2/3 définitions / notions issues du manuel qui pourraient être utilisées pour décrire les éléments évoqués par les photos.

Enfin l'enseignant fait un retour formatif (par exemple sur la dernière page de l'e-book).

### Intention pédagogique

Identifier et exprimer les relations hommes/espace dans le quotidien de l'élève.

Un peu de théorie : https://drive.google.com/file/d/15wueuTZyGmPhNUE7Y4-VE5ljpyi0ily4/view? usp=drivesdk

### Conditions d'efficacité et options

- Cette activité demande d'être clair dans la consigne pour la photographie, et surtout insister sur la justification.
- A rappeler que pour protéger au maximum les données sensibles des élèves, ils ne doivent pas s'identifier par leur nom et prénom complets dans les pages de l'e-book. Au maximum les initiales.
- Choisir ou non de permettre à l'élève de participer activement à la création du livre, sachant que
- La possibilité de rendre le livre collectif sous Book Creator est payante mais à l'heure du Covid-19, il est possible de bénéficier de cette option gratuitement pour 90 jours en version d'essai.
- Envoyer un code QR par élève est un petit travail, mais il permet de savoir qui modifie quoi.

# Rôle de l'élève:

- Prendre une photo et expliquer pourquoi elle correspond au thème de géographie choisie par l'enseignant.
- La charger avec le texte sur Book Creator ou l'envoyer à l'enseignant.
- Consulter l'e-book après publication.
- Envoyer 2/3 définitions tirées du manuel en donnant le numéro de page correspondante de l'ebook.
- Lire la conclusion élaborée par l'enseignant.

### Rôle de l'enseignant :

- Préparer la feuille de route de l'activité ou la description des tâches à placer dans le calendrier Teamup
  - Celle-ci explique l'activité, rappelle les règles de confinement et le droit à l'image.
  - Elle donne les dates auxquelles les différents éléments doivent être envoyés et le mode d'envoi (mail, chargement).

Voici un exemple, l'activité est partagée en 3 parties qui peuvent être placées dans le calendrier. https://docs.google.com/file/d/15sccSHJN8gBmn0LIFHTeLM-nb5w18gQ-/edit? usp=docslist\_api&filetype=msword

https://drive.google.com/file/d/1tVNuLnJ-DEeC7Ik\_0f2NkL-Vxor9JY0C/view?usp=drivesdk

- Préparer le tutoriel pour charger l'image sur l'e-book avec le code des élèves
- Si le chargement directement sur l'e-book et activé, il est nécéssaire d'envoyer aux élèves un code QR et le code de la bibliothèque pour qu'ils puissent accéder au compte, voici le tutoriel.

https://intercom.help/bookcreator/en/articles/2398620-inviting-students-to-join-your-library

- Pour les QR code: Ajouter les noms de vos élèves, aller sur print all QR code, mais au lieu de les imprimer, faites en un fichier PDF que vous mettrez à disposition de vos élèves.
- Réaliser l'e-book sur Book Creator
- Le site de Book Creator : https://bookcreator.com/
- Pour vous aider, un tutoriel sur les fonctions de bases :

https://drive.google.com/file/d/1GovOXja5I-Eubk9Im7aP9fmgoT1CgrAK/view?usp=drivesdk https://outilstice.com/2018/01/book-creator-creer-et-partager-des-ebooks-dans-la-classe/

Si vous souhaitez que tous les élèves puissent eux même réaliser le livre, activer l'option collaborer :

https://intercom.help/bookcreator/en/articles/2398651-can-students-work-on-the-same-book-atthe-same-time

Charger les images et le texte sur l'e-book (si les élèves ne le font pas)

Voir le tutoriel sur les fonctions de base de Book Creator.

Enregistrer les images depuis le mail sur sa bibliothèque d'image, copier/coller le texte qui va avec.

Publier le livre sur internet et envoyer le lien aux élèves par mail.

Recueillir les mails avec les définitions des élèves, éventuellement proposer un retour personnalisé.

A l'issue de la séquence écrire un retour formatif sur les représentations exprimées avec les élèves, faire des liens avec le cours.

#### Les outils :

Le manuel en version papier ou numérique (les élèves doivent savoir où le consulter) Book Creator

https://bookcreator.com/

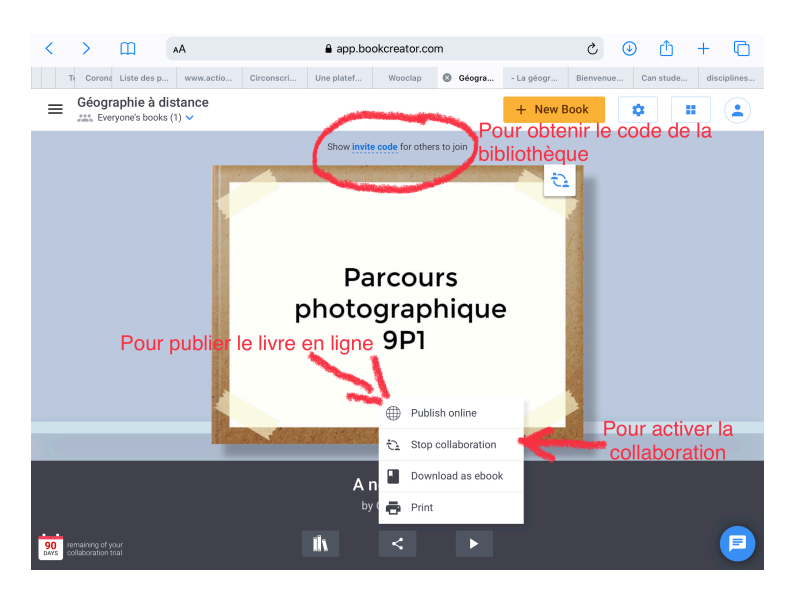

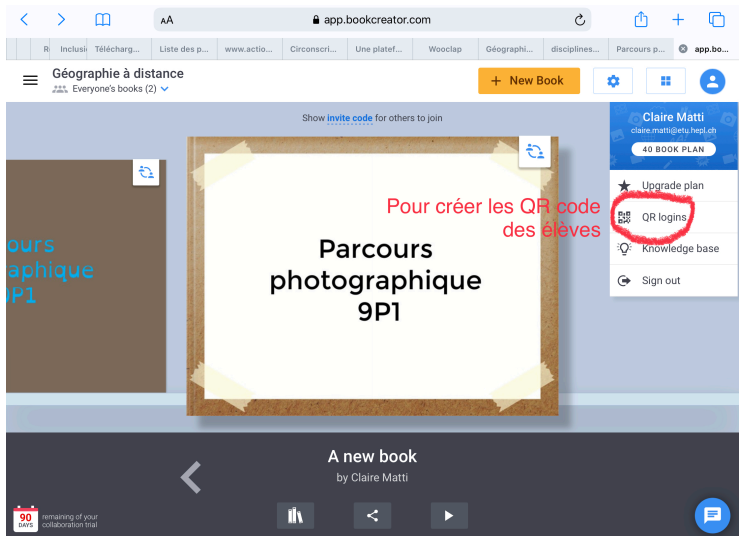

Rejoignez la communauté : https://www.sqily.com/la-geographie-a-distance

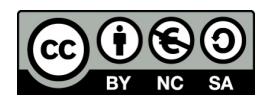